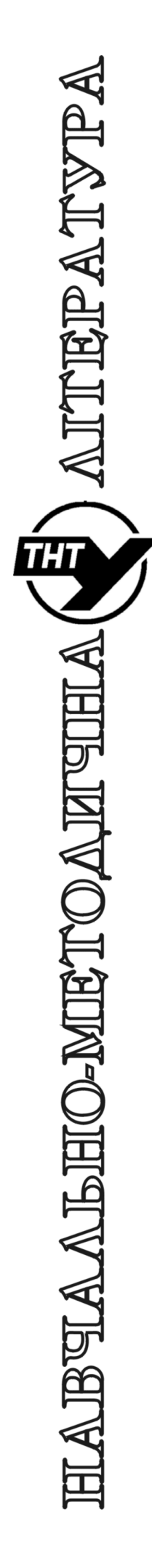

Тернопільський національний технічний університет імені Івана Пулюя

Кафедра автоматизації технологічних процесів і виробництв

# Лабораторна робота № R05

з курсу "Мікропроцесорні та програмні засоби автоматизації"

## Робота з послідовним інтерфейсом I2C за допомогою WiringPi

Тернопіль 2021

Методичні вказівки до лабораторної роботи № R05 "Робота з послідовним інтерфейсом I2C за допомогою WiringPi" з курсу "Мікропроцесорні та програмні засоби автоматизації". Медвідь В.Р., Пісьціо В.П., Тернопіль: ТНТУ, 20211 - 7 с.

Для студентів напряму підготовки: 151 "Автоматизація та комп'ютерно-інтегровані технології"

Автори: Медвідь В.Р., Пісьціо В.П..

#### Тема роботи

Робота з послідовним інтерфейсом I2C за допомогою WiringPi

#### Мета роботи

Ознайомитись з можливостями та роботою із послідовними інтерфейсами Raspberry Pi за допомогою бібліотеки WiringPi.

#### Інтерфейс І2С

WiringPi включає бібліотеку, яка може полегшити використання інтерфейсу I2C у Raspberry Pi. Перш ніж використовувати інтерфейс I2C, можливо, вам доведеться скористатисяутилітою дріо для завантаження драйверів I2C в ядро:

gpio load i2c

Якщо вам потрібна швидкість передачі даних, яка відрізняється від стандартних 100 Кбіт / с, тоді ви можете поставити це в командному рядку:

#### gpio load i2c 1000

встановить швидкість передачі даних в 1000Kbps - тобто. 1000000 bps. Для використання бібліотеки I2C вам потрібно:

#### #include <wiringPiI2C.h>

у вашій програмі. Програми повинні бути пов'язані з -lwiringPi, статично. Ви все ще можете використовувати стандартні системні команди для перевірки пристроїв I2C, і я рекомендую зробити це - наприклад, програма i2cdetect . Пам'ятайте лише, що на Rev 1 Raspberry pi - це пристрій 0, а на Rev. 2 - це пристрій 1. Наприклад

#### i2cdetect -y 0 # Rev 1

#### i2cdetect -y 1 # Rev 2

Зверніть увагу, що ви можете використовувати GPIO команду для запуску команди i2cdetect для вас з правильними параметрами для вашої ревізії плати:

#### gpio i2cdetect

int wiringPiI2CSetup (int devId) ; ініціалізує шину I2C з вашим заданим ідентифікатором пристрою. Ідентифікатор - номер I2C пристрою, і ви можете використовувати програму i2cdetect, щоб дізнатися його. wiringPiI2CSetup () розробить, яка редакція Raspberry Pi у вас  $\epsilon$ , і відкриє відповідний пристрій в / dev. Повернене значення - це стандартний дескрипор файла Linux, або -1, якщо є помилка - у такому випадку ви можете звернутися до еггпо, як завжди.

Наприклад, популярним розширювачем GPIO MCP23017 зазвичай є Іd пристрою 0х20, тому це число, яке ви переведете в wiringPiI2CSetup (). Для всіх наступних функцій, якщо значення повернення від'ємне, сталася помилка, і вам слід звернутися до Еггоо.

int wiringPiI2CRead (int fd); Просте зчитування пристрою. Деякі пристрої представляють дані, коли ви їх читаєте, не здійснюючи жодних реєстраційних операцій.

int wiringPiI2CWrite (int fd, int дані); простий запис пристрою. Деякі пристрої приймають дані таким чином, не потребуючи доступу до жодних внутрішніх регістрів.

int wiringPiI2CWriteReg8 (int fd, int reg, int дані);

int wiringPiI2CWriteReg16 (int fd, int reg, int дані); функції записують 8 або 16-бітове значення даних у зазначений реєстр пристроїв.

int wiringPiI2CReadReg8 (int fd, int reg);

int wiringPiI2CReadReg16 (int fd, int reg); функції читають 8 або 16-бітове значення із зазначеного реєстру пристроїв.

#### Робота із годинником реального часу

Для роботи із годинником реального часу PCF8563 необхідно використовувати плату ARPI600.

1 Переконатись, що джампер 17 встановлений у вірну позицію, так як показано на вібповідному рисунку.

2. Відкрити термінал і у ньому запустити програму

i2cdetect -y 1

3 Переконатись, що PCF8563 з котрою відбувається зв'язок знаходиться за адресою 51. Що можна проконтроолювати за появою коду 51 у виводі програми i2cdetect.

| pi@raspberrypi |   |    |   |             | i2cdetect -y 1 |   |   |   |                         |   |   |    |   |   |   |    |
|----------------|---|----|---|-------------|----------------|---|---|---|-------------------------|---|---|----|---|---|---|----|
| -              | Ō | 1  | 2 | 3           | 4              | 5 | 6 | 7 | 8                       | 9 | a | Ъ  | с | d | е | -f |
| 00:            |   |    |   |             |                |   |   |   |                         |   |   |    |   | _ |   |    |
| 10:            |   |    |   |             |                |   |   |   |                         |   | - | -  |   |   |   |    |
| 20:            |   |    |   |             |                |   |   |   | No. of Concession, Name |   |   |    |   |   |   |    |
| 30:            |   |    |   |             |                |   | - |   |                         |   |   | UU |   |   |   |    |
| 40:            |   |    |   | Contract of |                |   |   |   |                         |   |   |    |   |   |   |    |
| 50:            |   | 51 |   |             |                |   |   |   |                         |   |   |    |   |   |   |    |
| 60:            |   |    |   |             |                |   |   |   |                         |   |   |    |   |   |   |    |
| 70:            |   |    |   |             |                |   |   |   |                         |   |   |    |   |   |   |    |

#### Рис. 1. Вивід програми i2cdetect

Якщо все працює, за допомогою термінала запустіть програму читання часу із годинника реального часу, що виводить дані на термінал

#### modprobei2c-dev

### echo pcf8563 0x51 > /sys/class/i2c-adapter/i2c-1/new\_device hwclock -r

Має з'явитись час з PCF8563, що може відрізнятись від часу на Raspbian Pi. Для встановлення часу у годиннику реального часу можна скористатись командою

#### hwclock -w (Write the time of the Raspbian into PCF8563) hwclock -r

Для встановлення часу у Raspberry Pi на основі годинника реального часу має бути виконана команда

#### hwclock -s

Якщо необхідно встановити модуль RTC у якості модуля, що буде доступний без додаткових дій у подальшому можна додати у файл

#### /boot/config.txt, стрічку (без лапок) "dtoverlay=i2c-rtc,param=pcf8563"

#### Приклад програми роботи із інтерфейсом I2C

Мікросхема годинника реального часу PCF8563 підключена до інтерфейса I2C із номером 1. Приклад простої програми, яка читає регістри годинника реального часу і виводить їх стан у термінал показана нижче.

```
#include <wiringPi.h>
#include <wiringPiI2C.h>
#include <stdio.h>
#define SEC
                 0 \times 02
#define MIN
                 0 \times 03
#define HOUR
                 0 \times 04
#define DAY
                 0 \times 05
#define WEEK
                 0x06
#define MONTH
                 0 \times 07
#define YEAR
                 0 \times 08
#define PCF8563 Address 0x51
#define reg 0x02
//seconds,minutes,hours,days,weekdays,months,yeas
      buf[] = \{0x00, 0x47, 0x11, 0x19, 0x05, 0x06, 0x15\};
char
char
      *str[] ={"SUN", "Mon", "Tues", "Wed", "Thur", "Fri", "Sat"};
int fd,i;
void pcf8563SetTime()
   for(i = 0; i < 7; i++)
    wiringPiI2CWriteReg8(fd,reg + i,buf[i]);
}
void pcf8563ReadTime()
    for(i = 0; i < 7; i++)
{
```

```
buf[i] = (char)wiringPiI2CReadReg8(fd,reg + i);
}
int main()
{ if (wiringPiSetup() < 0)return 1;</pre>
  fd = wiringPiI2CSetup(PCF8563 Address);
   printf("PCF8564 Test Program ... \n");
    // pcf8563SetTime();
    while(1)
      pcf8563ReadTime();
    {
       buf[0] = buf[0] \& 0x7F; //sec
       buf[1] = buf[1] \& 0x7F; //min
       buf[2] = buf[2] \& 0x3F; //hour
       buf[3] = buf[3] \& 0x3F; //day
       buf[4] = buf[4] \& 0x07; //week
       buf[5] = buf[5] \& 0x1F; //mouth
       //year/month/day
       printf("20%02x/%02x ",buf[6],buf[5],buf[3]);
       /hour:minute/second
       printf("%02x:%02x:%02x ",buf[2],buf[1],buf[0]);
       //weekday
       printf("%s\n",str[(unsigned char)buf[4]]);
       delay(1000);
    }
```

```
}
```

Карта регістрів мікросхеми показана на наступному рисунку.

| Address | Register name    | Bit 7                                 | Bit 6                                                              | Bit 5                                                          | Bit 4                                                         | Bit 3 | Bit 2 | Bit 1 | Bit 0 |  |  |  |
|---------|------------------|---------------------------------------|--------------------------------------------------------------------|----------------------------------------------------------------|---------------------------------------------------------------|-------|-------|-------|-------|--|--|--|
| 00h     | control_status_1 | TEST1                                 | 0                                                                  | STOP                                                           | 0                                                             | TESTC | 0     | 0     | 0     |  |  |  |
| 01h     | control_status_2 | 0                                     | 0                                                                  | 0                                                              | TI_TP                                                         | AF    | TF    | AIE   | TIE   |  |  |  |
| 02h     | VL_seconds       | VL                                    | <seconds 00="" 59="" bcd="" coded="" in="" to=""></seconds>        |                                                                |                                                               |       |       |       |       |  |  |  |
| 03h     | minutes          | х                                     | <minutes 00="" 59="" bcd="" coded="" in="" to=""></minutes>        |                                                                |                                                               |       |       |       |       |  |  |  |
| 04h     | hours            | х                                     | х                                                                  | <hours 00="" 23="" bcd="" coded="" in="" to=""></hours>        |                                                               |       |       |       |       |  |  |  |
| 05h     | days             | х                                     | х                                                                  | <days 01="" 31="" bcd="" coded="" in="" to=""></days>          |                                                               |       |       |       |       |  |  |  |
| 06h     | weekdays         | х                                     | х                                                                  | х                                                              | x x <weekdays 0="" 6="" bcd="" in="" to=""></weekdays>        |       |       |       |       |  |  |  |
| 07h     | century_months   | С                                     | х                                                                  | x <months 01="" 12="" bcd="" coded="" in="" to=""></months>    |                                                               |       |       |       |       |  |  |  |
| 08h     | years            |                                       | <years 00="" 99="" bcd="" coded="" in="" to=""></years>            |                                                                |                                                               |       |       |       |       |  |  |  |
| 09h     | minute_alarm     | AE                                    | <minute 00="" 59="" alarm="" bcd="" coded="" in="" to=""></minute> |                                                                |                                                               |       |       |       |       |  |  |  |
| 0Ah     | hour_alarm       | AE                                    | х                                                                  | <hour 00="" 23="" alarm="" bcd="" coded="" in="" to=""></hour> |                                                               |       |       |       |       |  |  |  |
| 0Bh     | day_alarm        | AE                                    | х                                                                  | <day 01="" 31="" alarm="" bcd="" coded="" in="" to=""></day>   |                                                               |       |       |       |       |  |  |  |
| 0Ch     | weekday_alarm    | AE                                    | х                                                                  | х                                                              | x x <weekday 0="" 6="" alarm="" bcd="" in="" to=""></weekday> |       |       |       |       |  |  |  |
| 0Dh     | CLKOUT_control   | FE                                    | х                                                                  | х                                                              | х                                                             | х     | х     | FD1   | FD0   |  |  |  |
| 0Eh     | timer_control    | TE                                    | х                                                                  | х                                                              | х                                                             | x     | х     | TD1   | TD0   |  |  |  |
| 0Fh     | timer            | <timer countdown="" value=""></timer> |                                                                    |                                                                |                                                               |       |       |       |       |  |  |  |

#### Рис. 2.Карта регістрів мікросхеми РСF8563.

#### Завдання

1 Завантажити та зібрати програму, наведену у прикладі.

2 Модифікувати програму таким чином, щоб зчитувались і виводились значення не байтів, котрі містить мікросхема, а дату та час.

3 Створити і запустити власну програму, що читає дані із регістрів мікросхеми і виводить їх у зручному вигляді.

4 Складіть звіт з лабораторної роботи.

#### Контрольні запитання

1. Які функції для роботи із інтерфейсом І2С ви знаете?

2. Які дії виконує функція wiringPiI2CReadReg8?

3. Опишить дані, що зберігає РСF8563.

4. Яке призначення програми i2cdetect ?

#### Література

1. Иго Т. Arduino, датчики и сети для связи устройств: Пер. с англ. -СПб.: БХВ-Петербург, 2016. - 544 с.

2. Петин В.А. Arduino и Raspberry Рі в проектах Internet of Things. -СПб.: БХВ-Петербург, 2016.-464 с.

3. Петин В.А. Микрокомпьютеры Raspberry Pi.Практическое руководство. СПб.: БХВ-Петербург, 2015. -240 с.

### Зміст

| Тема роботи                                | 3 |
|--------------------------------------------|---|
| Мета роботи                                | 3 |
| Інтерфейс І2С                              | 3 |
| Робота із годинником реального часу        | 3 |
| Приклад програми роботи із інтерфейсом І2С | 4 |
| Завдання                                   | 5 |
| Контрольні запитання                       | 5 |
| Література                                 | 6 |
|                                            |   |